## mini\_pc setting tool

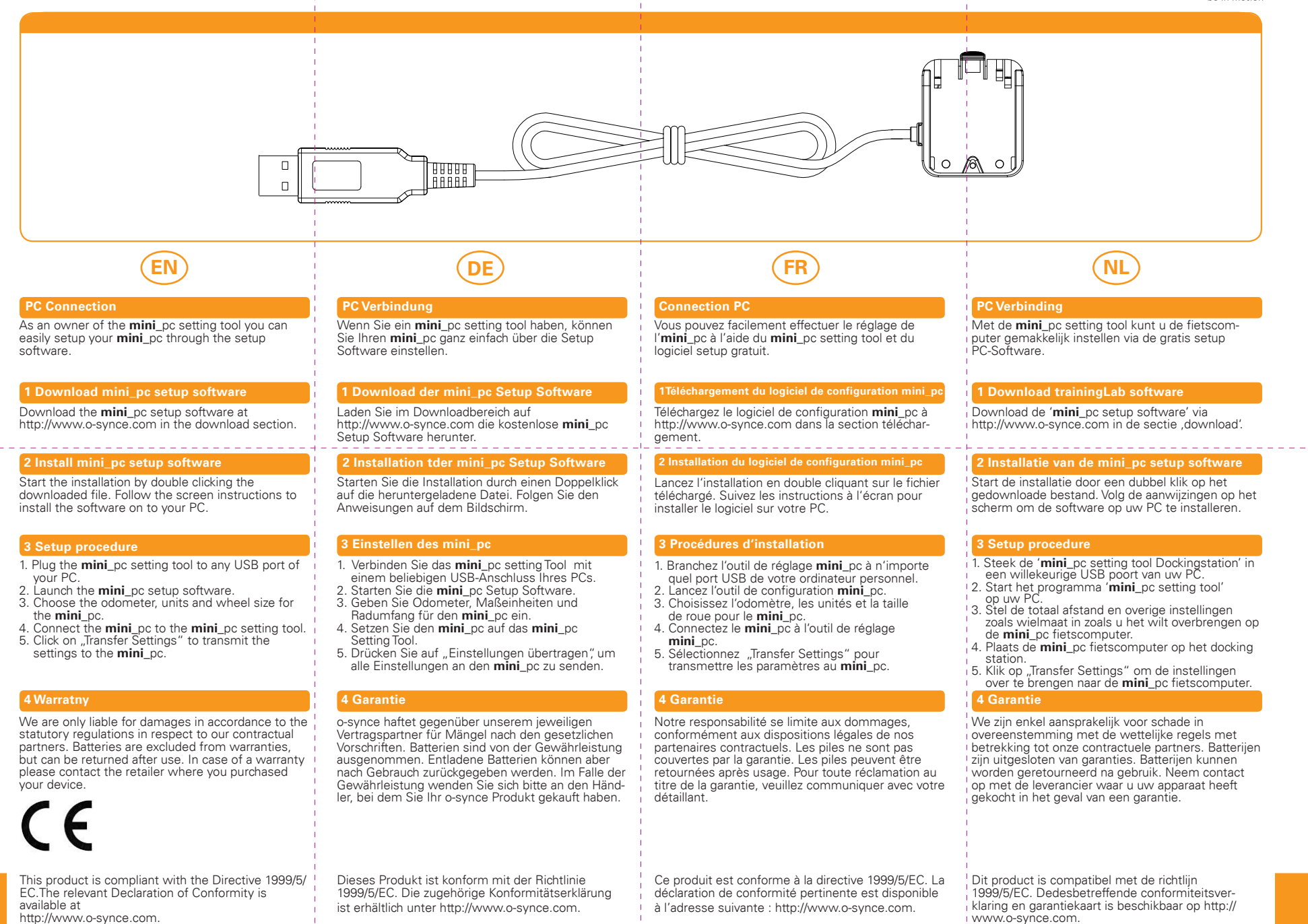

## mini\_pc setting tool

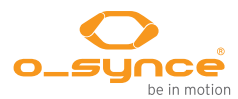

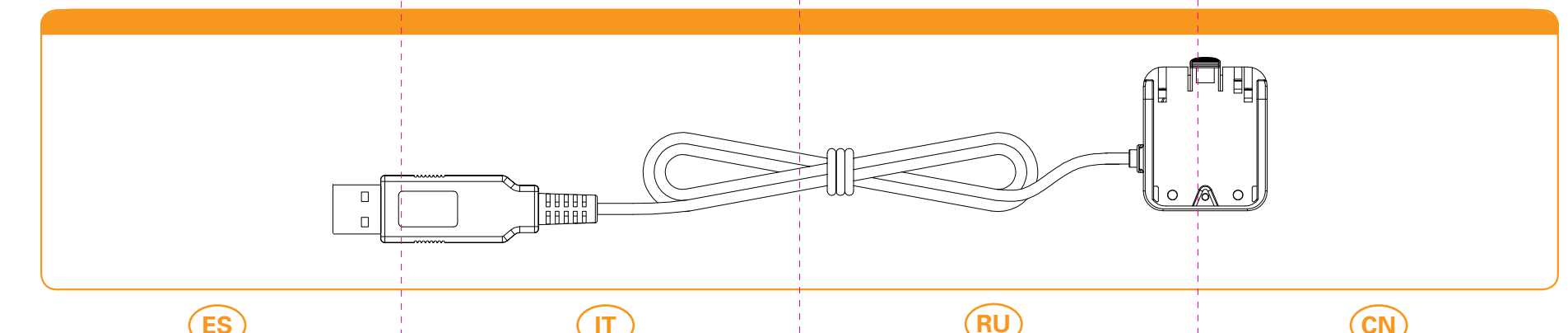

#### Conexión al PC

Si usted tiene un **mini\_**pc setting tool, puede configurar su **mini\_**pc en muy facil a través del software de configuración.

#### 1 Scarica il software per la regolazione del mini\_pc

Descarga el software de configuración **mini**\_pc en http://www.o-synce.com en la sección de descargas.

#### 2 Installa software per la regolazione del mini pc

Inicie la instalación haciendo doble clic en el archivo descargado. Siga las instrucciones en pantalla para instalar el software en su PC.

#### 3 Procedura di regolazione

- 1. Conecte la herramienta de configuración **mini**\_pc a cualquier puerto USB de su PC.
- 2. Inicie la herramienta de configuración mini\_pc.
  3. Elija el odómetro, las unidades y el tamaño de la
- rueda para el **mini**\_pc.
- 4. Conecte el **mini**\_pc a la herramienta de configuración **mini**\_pc.
- 5. Haga clic en "Transfer Settings" para transmitir la configuración de la **mini\_**pc.

#### 4 Garantía

En caso de garantia, póngase en contacto con su distributor donde ha adquirido el equipo. Las baterías están excluidos de la garantía. Las baterías pueden ser devueltos después de su uso.

# CE

Este producto cumple con la directiva 1999/5/CE. La Declaración de conformidad correspondiente está disponible en http://www.o-synce.com.

#### Connessione PC

Avendo il **mini**\_pc setting tool puoi semplicemente impostare l'**mini**\_pc attraverso il software di configurazione.

#### 1 Descarga software de configuración mini\_pc

Puoi scaricare il software per la regolazione del **mini**\_pc direttamente dal sito: http://www.o-synce.com in the download section.

#### 2 Instale el software de configuración mini\_pc

Inizia l'installazione cliccando due volte sul file scaricato. Segui le istruzioni del video per installare il software sul tuo PC.

#### 3 Procedimiento de configuración

- Inserire il dispositivo per la regolazione del mini\_pc a qualsiasi porta USB del tuo PC.
- Avvia il dispositivo di regolazione del mini\_pc.
  Scegli il contachilometri, l'unità e la misura della
- ruota per il tuo **mini**\_pc. 4. Connetti il **mini**\_pc al suo dispositivo di
- regolazi one. 5. Clicca su "Transfer Settings" per trasmettere le
- regolazioni al **mini\_**pc.

#### 4 Garanzia

Siamo solo responsabili per i danni in accordo con le disposizioni di legge nel rispetto dei nostri partner. Batterie sono escluse dalla garanzia. Le batterie possono essere restituite dopo l'utilizzo. In caso di garanzia, contattate il vostro rivenditore presso cui avete acquistato il dispositivo.

Questo prodotto è conforme alle Direttive 1999/5/ EC. L'intera Dichiarazione di Conformità è disponibile sul sito http://www.o-synce.com.

#### Подключение к РС

Вы с легкостью сможете настроить велокомпьютер с помощью **mini**\_pc settingtool и сетуп программного обеспечения.

#### 1 Загрузка программного обеспечения mini\_pc

Скачайте программу установки по адресу http://www.o-synce.com в разделе загрузки (Download).

#### 2 Установка программного обеспечения mini\_pc

Начните установку программного обеспечения двойным нажатием левой кнопки мыши по скаченному файлу. Следуйте инструкциям на экране для установки программного обеспечения на ваш персональный компьютер.

#### 3 Процедура настройки

- Подключите установочный инструмент mini\_pc в любой USB порт вашего персонального компьютера.
- Запустите инструмент настройки.
- Выберите одометр, единицы измерения и размер колес для mini\_pc.
- Подключите mini\_pc к установочному инструменту mini\_pc.
- 5. Нажмите на "Transfer Settings" для передачи настроек на mini\_pc.

#### 4 Гарантия

Мы несем ответственность только за ущерб в соотвествии с нормативными актами в отношении наших партнеров по договору. Гарантия на батареи не распространяется. В случае гарантийного случая пожалуйста, обратитесь к вашему региональному представителю, где вы приобретали устройство. Вы также можете вернуть использованные батареи.

Данное изделие соответствует требованиям Директивы Совета Европы 1999/5/ЕС. Соответствующую декларацию соответствия можно найти по следующему адресу: http://www.o-synce.com.

### Q.

作為mini\_pc的機主,你可以輕鬆地通過 軟件mini\_pc, 軟件培訓可以從 我們的網站 www.o-synce.com下載。

#### 1 下載mini\_pc設定軟件

設定軟件可於 http://www.o-synce.com in the download section下載

#### 2 安裝 mini\_pc設定軟件

#### 點擊下載軟件 跟隨指示安裝軟件

電腦設置

#### 3 安裝過程

- 1. 把傳輸器插入電腦的任何一個USB端口
- 2. 打開mini\_pc設置工具
- 3. 選擇 odometer, units 和 wheel size
- 4. 將mini\_pc裝上傳輸器
- 5. 點擊"Transfer Settings"把設定輸入mini\_pc

#### 4 质保条款

我們只負責按照我們的合同夥伴法定法 規造成的損失。在保修的情況下,請聯 繫你購買你的設備的零售商。